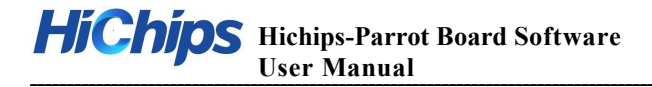

# Hichips-Parrot Board Software

# **User Manual**

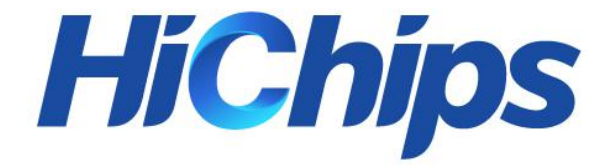

#### Shenzhen Hichips Technologies Co., Ltd.

Address: Room 321, 3rd floor, building B1, yongqi business building, yintian industrial zone, xixiang street, bao 'an district, Shenzhen 518100

People's Republic of China

Website: http://www.hichips.cn

Email: support@hichips.cn

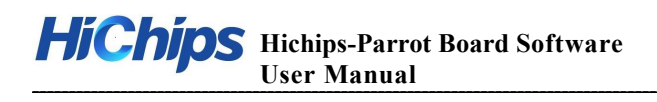

# **Revision History**

| <b>Revision Number</b> | Author        | Date       | Description   |
|------------------------|---------------|------------|---------------|
| V0.1                   | Zhang Lingjun | 2018.11.11 | Initial Draft |
|                        |               |            |               |
|                        |               |            |               |

\_\_\_\_\_\_

# Hichips-Parrot Board Software User Manual

#### Contents

| 1 | . Introduction                               | 错误! | 未定义书签。 |
|---|----------------------------------------------|-----|--------|
| 2 | . AVS SDK introduction                       |     | 2      |
|   | 2.1. Alexa Architecture                      |     | 2      |
|   | 2.2. Hardware design                         |     | 3      |
|   | 2.3. Code Path and Menuconfig                |     | 3      |
| 3 | . Amazon AVS Quick Start Guide               |     | 4      |
|   | 3.1. Via adb                                 |     | 4      |
|   | 3.2. Via serial port                         |     | 5      |
|   | 3.3. push and pull files                     |     | 6      |
|   | 3.4. Use SampleApp                           |     | 7      |
|   | 3.5. Link SampleApp with your Amazon account |     | 8      |
|   | 3.6. Offline quick test tools                |     | 10     |
| 4 | . Audio play test                            |     | 11     |
|   | 4.1. Play test (Speaker)                     |     | 11     |
|   | 4.2. Play test(Headset)                      |     | 11     |
| 5 | . Development environment                    |     |        |
|   | 5.1. Hardware resource                       |     | 12     |
|   | 5.2. Software resource                       |     | 12     |
|   | 5.3. Code compilation and packaging          |     |        |
| 6 | . Flash image                                |     | 12     |
|   | 6.1. Necessary tools                         |     | 12     |
|   | 6.2. Flash Steps                             |     | 12     |

# 1. Overview

Hichips-Parrot Board(Allwinner SoC-Only 3-Mic Far-Field Dev Kit) for Amazon AVS with allwnner R18 chip design.

The Allwinner SoC-3-Mic Far-Field Devlopment Kit is for Amazon AVS offers far-field performance with a 3 analog mic array, and the quad-core ARM Cotex-A53-base design does not require an external DSP, the combination of which makes the development kit a cost-effective solution for integrating Alexa into finished products, Its rich features and cost-effectiveness make audio intelligence further close to our daily life. Features includes:

- Audio front end for beamforming, noise reduction, and echo cancellation
- Sensory wake word engine tuned to "Alexa"
- Client application built with the AVS Device SDK
- High performance with low power consumption
- Reserves application headroom for non-AVS applications
- Built-in battery-operated designs
- Supports 3 MICs both-side placement

# 2. AVS SDK introduction

#### 2.1. Alexa Architecture

Alexa is build base on AVS SDK. The architecture is shown in this diagram below:

# **HiChips** Hichips-Parrot Board Software User Manual

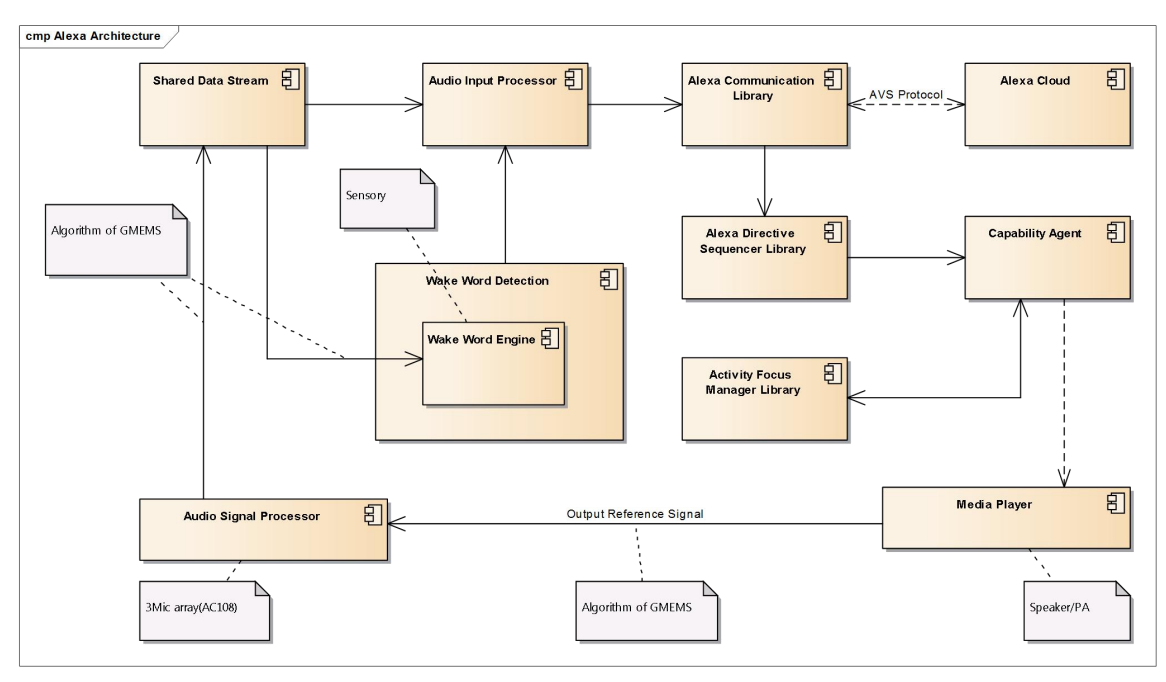

#### Alexa Architecture

#### 2.2. Hardware design

The architecture of hardware design is shown in the diagram below:

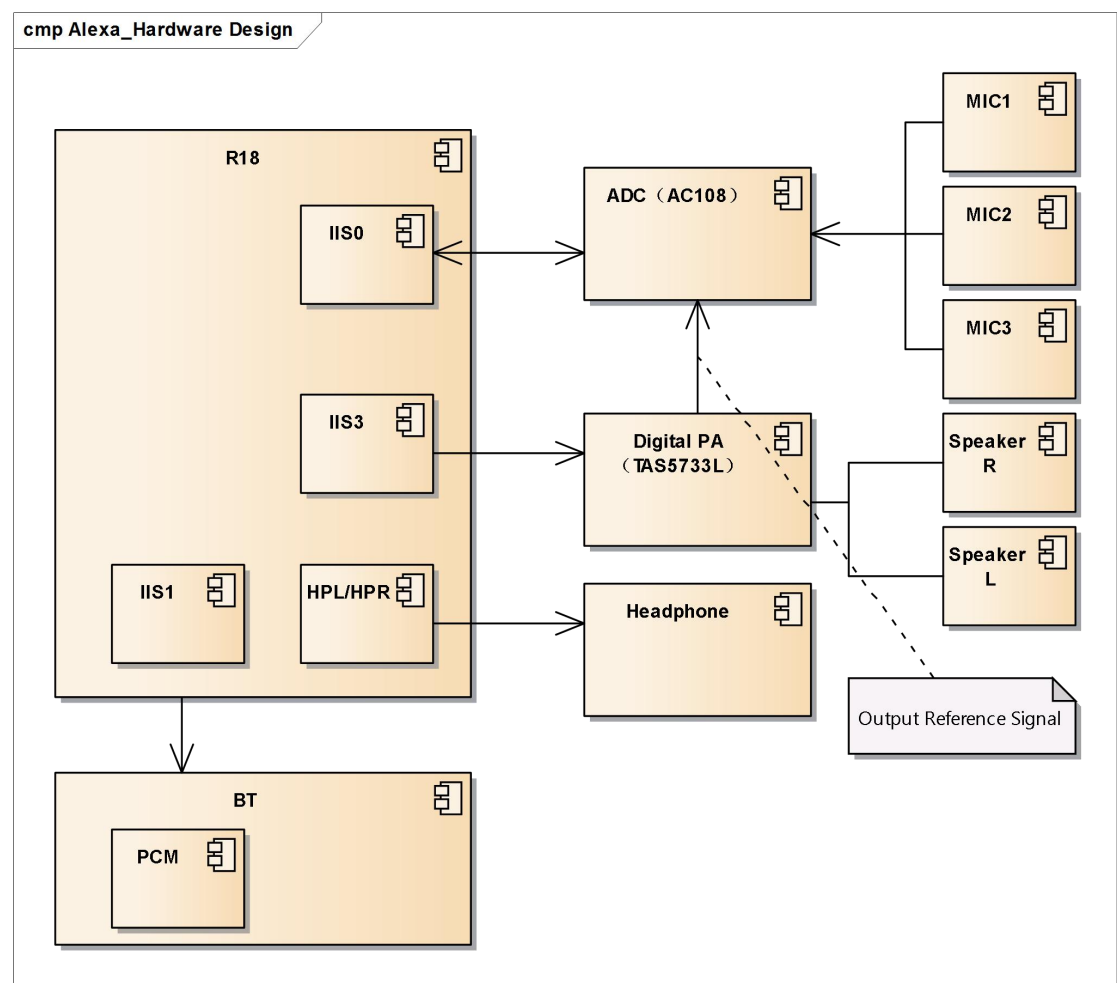

# **Hichips-**Parrot Board Software User Manual

2.3. Code Path and Menuconfig

AVS SDK and SampleApp's source code is in the tina/package/avs/. If you want to use SampleApp, please input make menuconfig before complie and seleted all the option

## 3. Amazon AVS Quick Start Guide

The AVS Developer Kit is a qualified device enables Alexa Voice Service (AVS) that allows developer to interact with Alexa Voice Service hands-free. It includes a 3-mic array and one base board that provides various peripheral interfaces. Services to play music, ask questions, set alarms, play iHeartRadio, news, sports updates, weather and more are available on this kit. With Gmems's front end algorithm, the developer kit is equipped with most advanced beamforming, noise reduction and echo cancellation technology so that your commands can be easily picked up even under noisy environment or during music is playing.

Get start with common tools

#### 3.1. Via adb

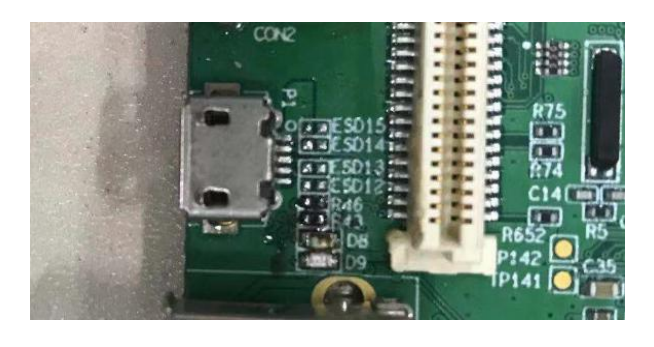

Mini-USB cable

adb is Android debug bridge. Type adb shell in command line(windows) or Terminal(MacOS or Linux) to enter debug mode, developers can type commands here:

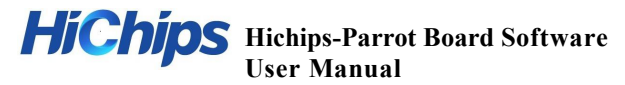

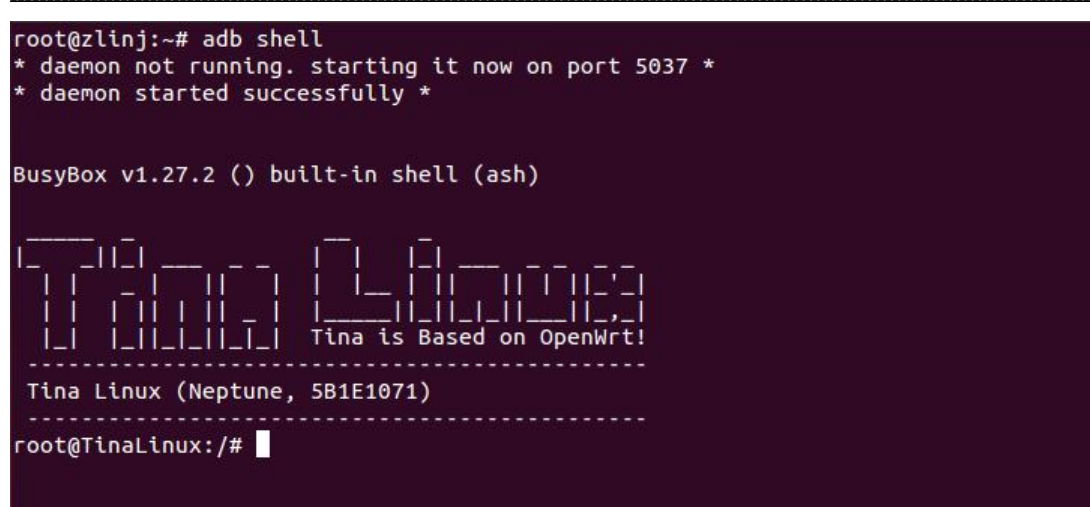

3.2. Via serial port

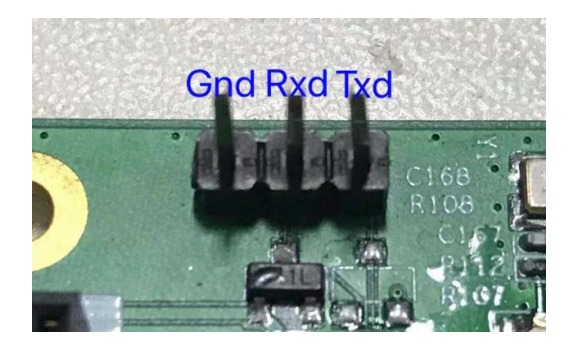

Uart serial port

On windows, you need tools like SecureCRT or putty or MobaXterm to use serial port. On Ubuntu, minicom is the most popular application to debug via serial com. This is the setting on MobaXterm:

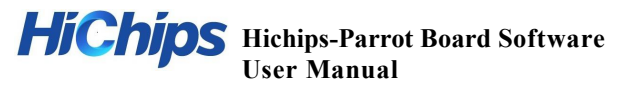

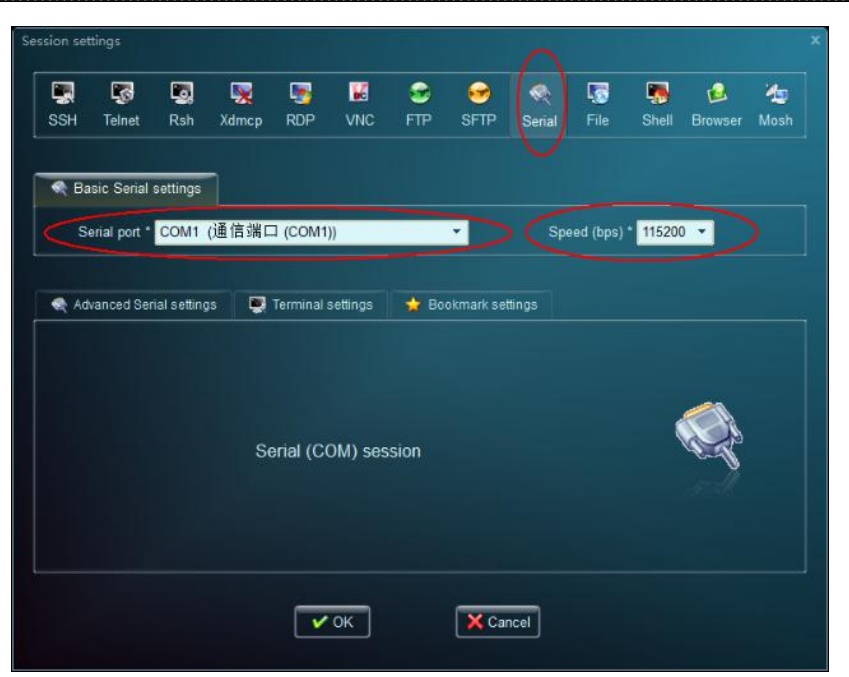

3.3. push and pull files

adb push and adb pull commands can push data from PC to developer kit and pull data from developer kit to PC.

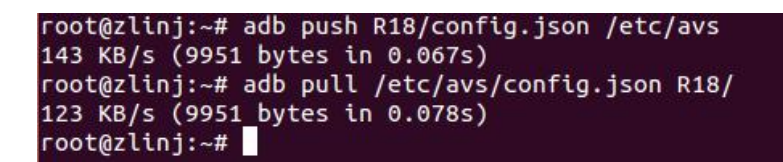

#### Connect to Internet:

Without internet, developer can't enjoy the Alexa Voice Service. Type the command below to connect to Internet:

#### wifi\_connect\_ap\_test "ssid" "passwd"

ssid and passwd are your network name and your password respectively.

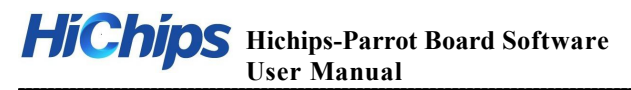

| root@TinaLinu                                    | Jx:/# wifi_c                                     | onnect_ap_test iPhone 12345678                                                                                                    |
|--------------------------------------------------|--------------------------------------------------|----------------------------------------------------------------------------------------------------|
| ********                                         | *****                                            | ****                                                                                                    |
| ***Start wifi<br>***ssid :i<br>***password:1     | i connect ap<br>iPhone<br>12345678<br>********** | test                                                                                                    |
| WiFi on succe<br>WiFi connecte                   | ess!<br>ed ap!                                   |                                                                                                    |
| update scan n                                    | results ente                                     | r                                                                                                    |
| 1900 root<br>1945 root<br>1946 root<br>1945 root | 1140 S<br>1140 S<br>1304 S<br>1140 S             | /sbin/udhcpc -i wlan0 -h When_you_like_AW -S -T 10<br>sh -c /etc/wifi/udhcpc_wlan0 restart<br>{udhcpc_wlan0} /bin/sh /etc/rc.common /etc/wifi/udhc<br>sh -c /etc/wifi/udhcpc wlan0 restart |
| 1946 root<br>wifi state bu                       | 1304 S<br>Ising waitin                           | {udhcpc_wlan0} /bin/sh /etc/rc.common /etc/wifi/udhc                                                                                                    |
| WiFi connecte                                    | ed ap!                                           |                                                                                                    |
| *****                                            | *****                                            | ****                                                                                                    |
| Wifi connect                                     | ap : Succes                                      | s!<br>*****                                                                                                    |
| root@linaLinu                                    | JX:/#                                            |                                                                                                    |

#### 3.4. Use SampleApp

SampleApp is the application integrated with voice recording, Sensory's wake word engine, Gmems's front end algorithm and Alexa Voice Service. Developer can start hands-free experience with AVS Developer Kit by following steps:

- Developer should connect wifi first. Command: wifi\_connect\_ap\_test "ssid" "password"
- 2) Before start-up AVS, you need to fill in the equipment serial number, Developer can use command below:

#### Fetch-device-sn /etc/avs/AlexaClientSDKConfig.json

root@TinaLinux:/# fetch-device-sn /etc/avs/AlexaClientSDKConfig.json update deviceSerialNumber: 5c1004ce503442040000741000000000 to /etc/avs/AlexaClientSDKConfig.json successful! root@TinaLinux:/#

3) First start-up SampleApp, need to verify equipment, start-up SampleApp use command below:

#### SampleApp /etc/avs/AlexaClientSDKConfig.json /etc/avs/ DEBUG9

# NOT YET AUTHORIZED #

#### 

# To authorize, browse to: 'https://amazon.com/us/code' and enter the code:DFVELG #

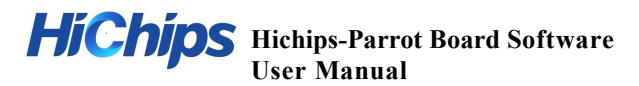

Browser access : <u>https://amazon.com/us/code</u>, enter the Amazon account, then

input the verification code.

Subsequent startup will automatically skip this step unless the configuration files in

the device are deleted.

/etc/avs/AlexaClientSDKConfig.json is the configuration file includes device

registration information and user CA certificates.

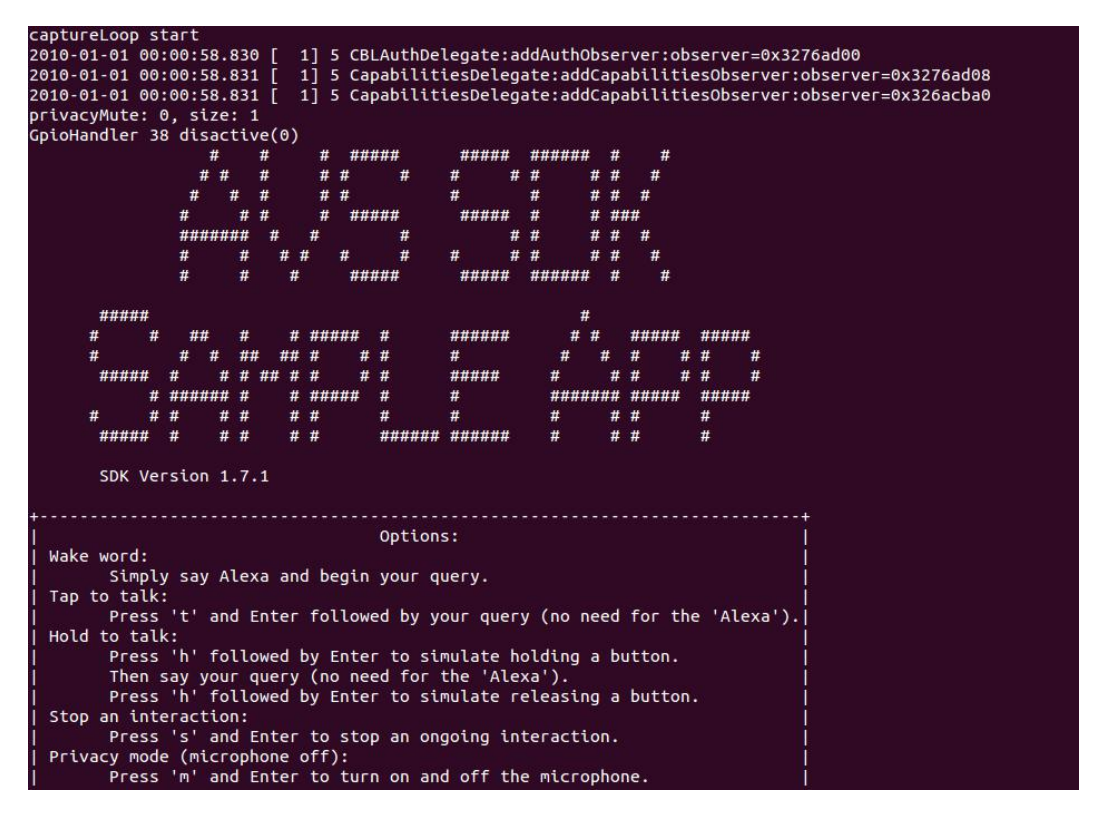

4) Speak "Alexa" and talk with KIT. If wake-up success, the LED will light.

3.5. Link SampleApp with your Amazon account

adb pull /etc/avs/test.json /home/AVS

pull the default test.json file to /home/AVS/ directory.

The test.json layout is as follows:

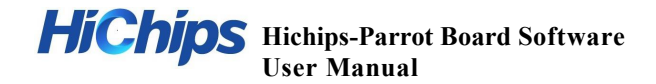

"authDelegate":{ "clientSecret":"<Client Secret for your device from the Amazon Developer Portal>", "deviceSerialNumber":"<A unique value that you create, similar to a SKU or UPC. E.g. "123456">", "refreshToken":"\${SDK CONFIG REFRESH TOKEN}", "clientId":"<Client ID for your device from the Amazon Developer Portal>", "productId":"<Product ID for your device from the Amazon Developer Portal>" }. "alertsCapabilityAgent":{ "databaseFilePath":"/<absolute-path-to-db-directory>/<db-file-name>", "alarmSoundFilePath":"/<absolute-path-to-alarm-sound>/alarm normal.mp 3″, "alarmShortSoundFilePath":"/<absolute-path-to-short-alarm-sound>/alar m short.wav", "timerSoundFilePath":"/<absolute-path-to-timer-sound>/timer normal.mp 3″, "timerShortSoundFilePath":"/<absolute-path-to-short-timer-sound>/time r short.wav" }, "settings":{ "databaseFilePath":"/<absolute-path-to-db-directory>/<db-file-name>", "defaultAVSClientSettings":{ "locale":"en-US" }, "certifiedSender":{ "databaseFilePath":"/<absolute-path-to-db-directory>/<db-file-name>" } }

NOTE: The deviceSerialNumber is a unique identifier that you create. It is not provided by Amazon or Allwinner.

The refreshToken is the only parameter related to your own account, please follow below steps to create your own refreshToken. You can keep other parameters same as the default test.json.

1. You can keep other parameters same as the default test.json.

2. install python and pip on your Linux environment, then install Flask and requests: pip install flask requests if there is any other missing python packages.please install them in the similar way.

## **Hichips**-Parrot Board Software User Manual

3. Keep the same product ID, client ID and client secret in the default test.json, put the test.json under the same directory of AuthServer.py

4. start AuthServer by running: python AuthServer.py, You should see a message that indicates the server is running.

- 5. Open your favorite browser and navigate to: [1](http://localhost:3000)
- 6. Follow the on-screen instructions.

7. After you've entered your credentials, the server should terminate itself, and test.json will be populated with your refresh toke

8. adb push C:\test.json /etc/avs/ push the new test.json to reference kit.

9. run SampleApp again and enjoy your iHeartRadio or Kindle or Amazon music.

3.6. Offline quick test tools

sample-wakeup is an offline tool to test wake-up rate for "Alexa" wake word. The purpose of this tool is to avoid network issue for Chinese developers. Developers can quickly test the performance of front end algorithm and Sensory's Alexa wake word engine without connecting to Internet. Alexa Voice Service is not supported under offline mode. To use it, simply type the following commands:

#### sample-wakeup /etc/avs/config.json

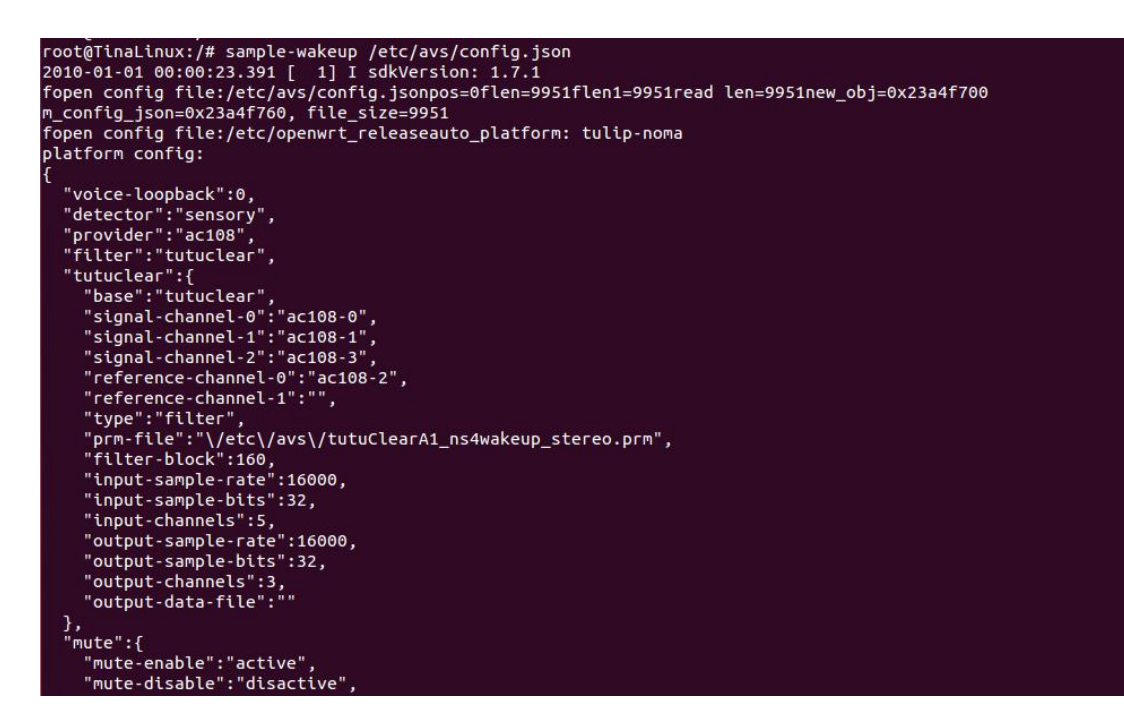

Next, speak "Alexa" to the mics, If wake up success, it will be this log:

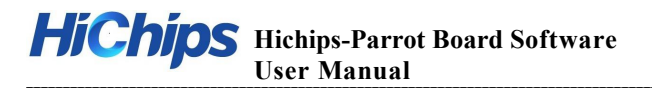

| captureLoop start                                                                   |
|-------------------------------------------------------------------------------------|
| TTSUNXI_GenRnd] 0x16890001                                                          |
| [TTSUNXI GenCode] ioct1(ptTTSUNXIState->w32FsInfo, 1)                               |
| TTSUNXI GenRnd 0x356e7573                                                           |
| TTSUNXI GenCode] grep 'sun50iw1' /sys/class/suni info/sys info  wc -1               |
| [2010-01-01-08-01-47-464271] key work detect! count: 0 legin: 1249920, end: 1256640 |
| TTSUNXI GenRnd] 0x16890001                                                          |
| [TTSUNXI GenCode] ioct1(ptTTSUNXIState->w321sInfo, 1)                               |
| [2010-01-01-08-01-51-232801] key work detect count: 1 legin: 1309920, end: 1316160  |
| [2010-01-01-08-01-52-833906] key work detec1! count: 2 legin: 1335360, end: 1341840 |
| [2010-01-01-08-01-54-693557] key work detec1! count: 3 legin: 1366080, end: 1372080 |
| [2010-01-01-08-01-57-121962] key work detec1! count: 4 legin: 1404000, end: 1410480 |
| TTSUNXI_GenRnd] 0x356e7573                                                          |
| [TTSUNXI_GenCode] grep 'sun50iw1'/sys/class/sunxi_info/sys_info  wc -1              |
| TTSUNXI_GenRnd] 0x16890001                                                          |
| [TTSUNXI GenCode] ioct1(ptTTSUNXIState->w32FsInfo, 1)                               |
| TTSUNXI GenRnd] 0x356e7573                                                          |
| [TTSUNXI GenCode] grep 'sun50iwl'/sys/class/sunxi info/sys_info  wc -1              |
| [TTSUNXI GenRnd] 0x16890001                                                         |
| [TTSUNXI GenCode] ioct1(ptTTSUNXIState->w32FsInfo, 1)                               |

#### 4. Audio play test

4.1. Play test (Speaker)

Developer can start playing test by following commands:

aplay -Dhw:2,0 \*.wav

root@TinaLinux:/# aplay -Dhw:2,0 /mnt/example.wav Playing WAVE '/mnt/example.wav' : Signed 16 bit Little Endian, Rate 44100 Hz, Stereo root@TinaLinux:/#

#### 4.2. Play test (Headset)

Developer need to set audio channel before playing, set audio channel commands: amixer cset name='AIF1INOR Mux' 'AIF1\_DAOR' amixer cset name='AIF1INOL Mux' 'AIF1\_DAOL' amixer cset name='DACR Mixer AIF1DAOR Switch' 1 amixer cset name='DACL Mixer AIF1DAOL Switch' 1 amixer cset name='DAC volume' 160 amixer cset name='HP\_R Mux' 'DACR HPR Switch' amixer cset name='HP\_L Mux' 'DACL HPL Switch' amixer cset name='Headphone Switch' 1 amixer cset name='External Speaker Switch' 0

Developer can start playing test by following commands:

#### aplay -Dhw:0,0 \*.wav

root@TinaLinux:/# aplay -Dhw:0,0 /mnt/example.wav Playing WAVE '/mnt/example.wav' : Signed 16 bit Little Endian, Rate 44100 Hz, Stereo root@TinaLinux:/#

# 5. Development environment

- 5.1. Hardware resource
  - 1) A R18 development board
  - 2) Power adapter, USB to serial port, micro-usb line
  - 3) PC and compiler server
- 5.2. Software resource
  - 1) The compiler server must only use the system of Linux 64bit. It is recommended to install ubuntu12.04 64bit.
  - 2) The packages that need to be installed as follows:

Gcc, binutils, bzip2, flex, python, perl, make, ia32-libs, find, grep, diff, unzip, gawk, getopt, subversion,Libz-dev, libc headers.

Ubuntu can directly install the following commands:

Sudo apt-get install build-essential subversion git-core libncurses 5-dev zlib1g-dev gawk flex quilt libssl-dev

- 3) firmware burning tools: LiveSuit (Linux) or PhonixSuit (window).
- 5.3. Code compilation and packaging
  - \$ source build/envsetup.sh
  - => Setting environment variables
  - \$ lunch

=> Select scheme. See below

\$ make [-jN]

=> Compile, -jN: Parameter select the number of parallel compilation process.

\$ pack [-d]

=> pack, -d: The serial port information of the firmware package is transferred to the TF card output.

**Option Description:** 

R18 development plan => tulip\_\*

After the compilation is completed. The system image will be packaged in the out/<board>/ directory.

#### 6. Flash image

- 6.1. Necessary tools
- 1) PhoenixSuit------Flash tool on windows
- 2) LiveSuit-----Flash tool on Ubuntu
- 3) adb driver
- 4) mini-USB cable
- 5) tina\_tulip-noma\_uart0.img-----sdk image
- 6.2. Flash Steps
- install the software, please see Livesuit.doc and R18\_PhoenixSuitUserManual\_V1.1.pdf for more information.

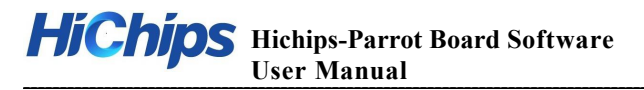

- 2) 2. download the image from our website, select the image in PhoenixSuit and Livesuit.
- 3) 3. Unplug power cable and mini-USB from the board, press the VOL+ button and hold it until plug in the mini-USB cable to PC, release the button, it should ask if format the device is necessary before start flashing.

Note: documents, configuration file, software, scripts, drivers mentioned in this

guide are shipped with the User guide.